Ayoub Belbachir

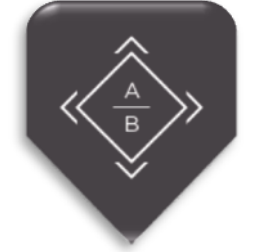

## PivVPN Wireguard MISE EN CONTEXTE

Je souhaite pouvoir profiter des différentes ressources présentes dans mon domicile (serveur NAS, ordinateur performant pour faire de la virtualisation) depuis n'importe quel réseau privé, sans mettre en danger l'intégrité de mon équipement. Pour se faire j'ai choisi d'appliquer comme solution la mise en place d'un serveur VPN depuis un Raspberry présent sur le réseau local de mon domicile

## **PRÉ-REQUIS**

🖊 Raspberry pi 4 >

- ✓ Mémoire RAM : 4go
- ✓ Stockage : 20 go
- ✓ OS : RASPBIAN
- ✓ 1<sup>er</sup> Carte Réseau 'ACCÈS PAR PONT' :
- IP en statique = 192.168.1.58
- ≥ VNC Viewer server (facultatif)
- ✓ SSH

4 UN PC >

- ✓ Allocation mémoire RAM : 6go
- ✓ Stockage : 50 go
- ✓ OS : WINDOWS 10 ou autres
- ✓ Dans le même Réseau que le Raspberry
- ✓ VNC Viewer (facultatif)
- ✓ PUTTY ou MobaXtrem pour se connecter en SSH

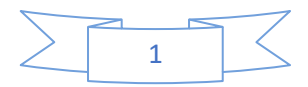

ITIC - SIO2\_SISR

Ayoub Belbachir

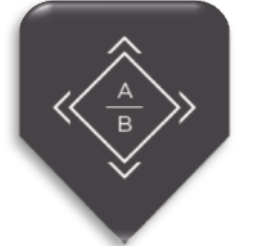

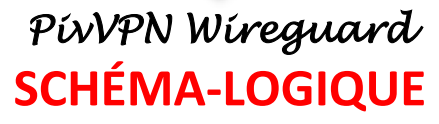

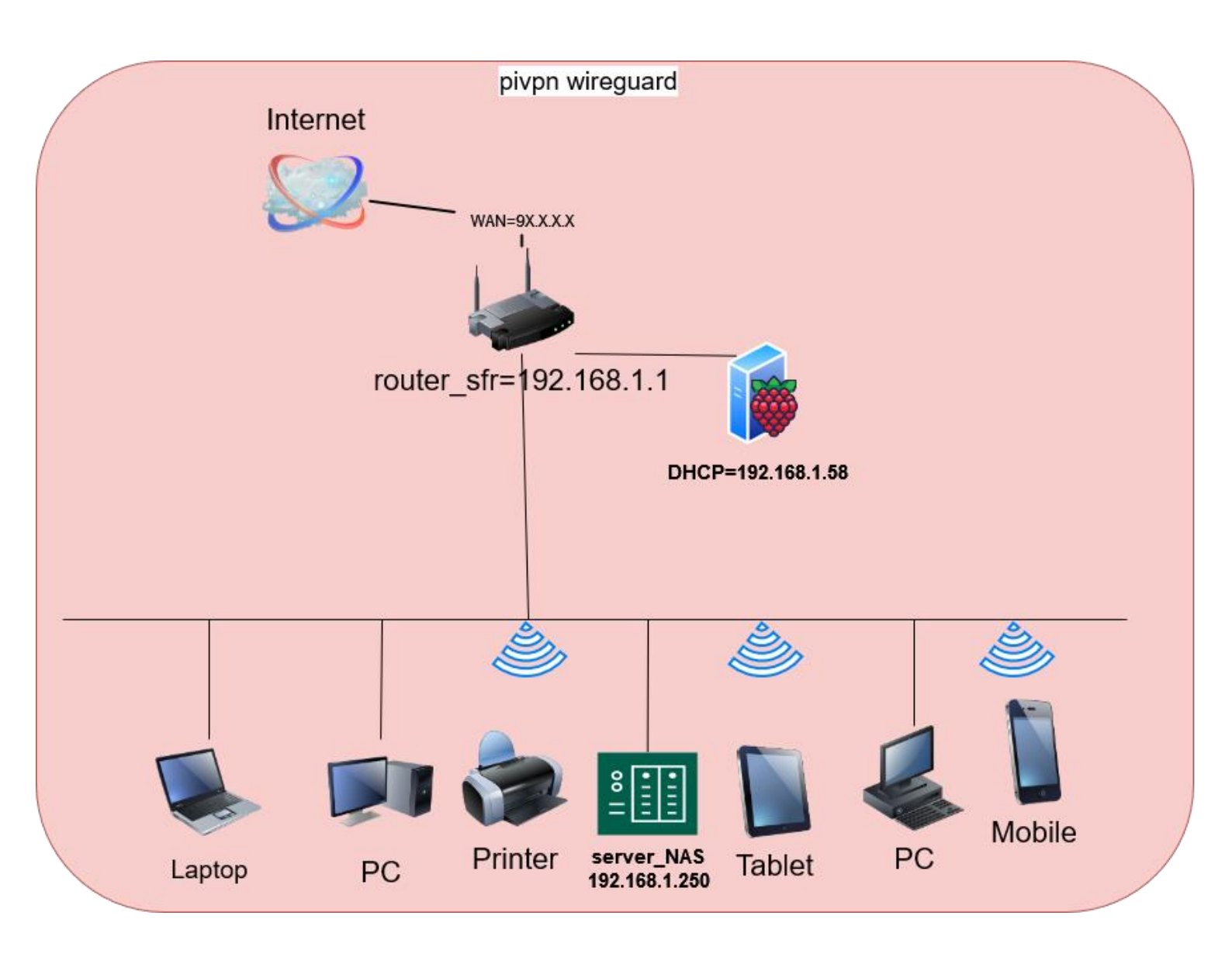

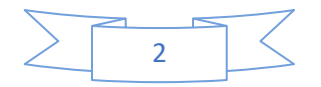

Ayoub Belbachir

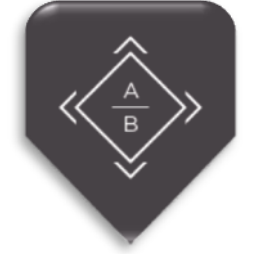

PivVPN Wireguard

## TUTORIEL

Commençons par mettre à jour les packages du système vers la dernière version. Exécuter la commande suivante pour mettre à jour et mettre à niveau les packages de votre système :

sudo apt-get update -y & sudo apt-get upgrade -y

L'installation est très rapide et il n'y a qu'une commande à taper :

curl -L https://install.pivpn.io | bash

Suivre les étapes et sélectionner

| WireGuard is a new kind of VPN that<br>connection speed, high performance,                                                                              | mode<br>provides near-instantaneous<br>and modern cryptography. |  |  |  |
|----------------------------------------------------------------------------------------------------|-----------------------------------------------------------------|--|--|--|
| It's the recommended choice especially if you use mobile devices where WireGuard is easier on battery than OpenVPN.                                     |                                                                 |  |  |  |
| OpenVPN is still available if you need the traditional, flexible,<br>trusted VPN protocol or if you need features like TCP and custom<br>search domain. |                                                                 |  |  |  |
| Choose a VPN (press space to select):                                                                                                    |                                                                 |  |  |  |
| (*) WireGuard<br>( ) OpenVPN                                                                                                    |                                                                 |  |  |  |
| <0k>                                                                                                    | <cancel></cancel>                                               |  |  |  |
|                                                                                                    |                                                                 |  |  |  |

Customiser le DNS en sélectionnant l'adresse ip de de notre DNS local si on veut utiliser les fonctions de de AdGuardHome.

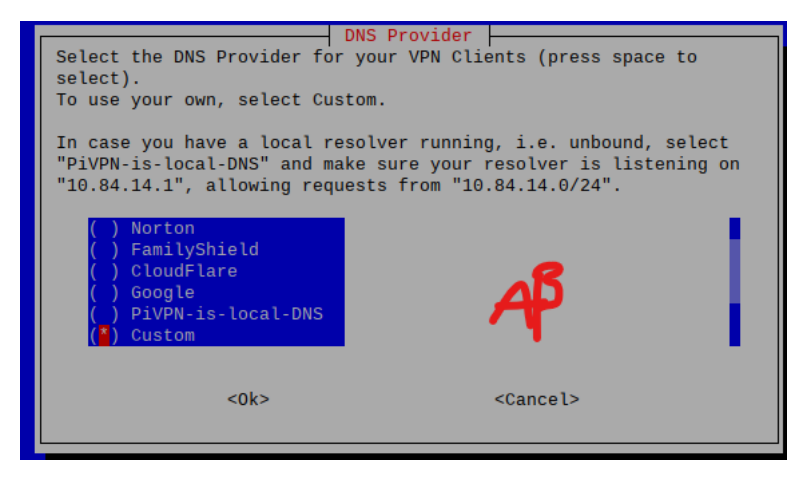

Sélectionner ensuite l'adresse client utiliser pour le VPN (adresse IP publique ou nom de domaine)

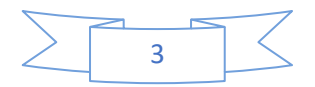

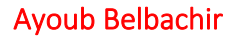

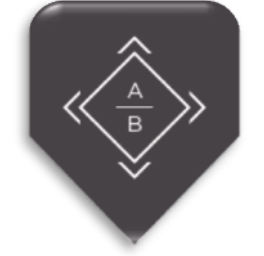

PivVPN Wireguard

Creation d'un client

Création d'un client avec la commande PivVPN -a

| pi@raspberry:~ \$ pivpn -a |                                                                                        |
|----------------------------|----------------------------------------------------------------------------------------|
| ::: Create a client ovpn   | profile, optional nopass                                                               |
| :::                        |                                                                                        |
| ::: Usage: pivpn <-a add>  | [-n name <arg>] [-p password <arg>] [nopass] [-d days <number>] [</number></arg></arg> |
| b bitwarden] [-i iOS]      | [-o ovpn] [-h help]                                                                    |
| :::                        |                                                                                        |
| ::: Commands:              |                                                                                        |
| ::: [none]                 | Interactive mode                                                                       |
| ::: nopass                 | Create a client without a password                                                     |
| :::: -n,name               | Name for the Client (default: "raspberry")                                             |
| ::: -p,password            | Password for the Client (no default)                                                   |
| ::: -d,days                | Expire the certificate after specified number of days (default: 1080)                  |
| ::: -b,bitwarden           | Create and save a client through Bitwarden                                             |
| ::: -i,i0S                 | Generate a certificate that leverages iOS keychain                                     |
| ::: -o,ovpn                | Regenerate a .ovpn config file for an existing client                                  |
| ::: -h,help                | Show this help dialog                                                                  |
|                            |                                                                                        |
| Enter a Name for the Clie  | nt: laptope                                                                            |

Renseigner ensuite un mot de passe pour le client.

Un fichier de configuration a été générer dans le re prétoire suivant /home/pi/Wireguard/

laptope.ovpn

Transefret se fichier au client

Sur votre client télécharger et installer le software Wireguard depuis le site officiel .

Lancer le software et cliquer sur Ajouter le tunnel il suffit de sélectionner le fichier transfert depuis notre Raspberry

## Commandes utiles

Sur notre Raspberry nous pouvons avoir plus d'information sur nos clients avec la commande **pivpn** -

| C                                                                                                    |                   |                       |                   |                        |
|----------------------------------------------------------------------------------------------------|-------------------|-----------------------|-------------------|------------------------|
| juuzo@raspberrypi:~ \$ pivpn -c<br>[sudo] Mot de passe de juuzo :<br>Désolé, essayez de nouveau.<br>[sudo] Mot de passe de juuzo :<br>::: Connected Clients List ::: | X                 |                       |                   |                        |
| <u>Name</u> <u>Remote IP</u>                                                                                                    | <u>Virtual IP</u> | <u>Bytes Received</u> | <u>Bytes Sent</u> | <u>Last Seen</u>       |
| android                                                                                                    | 10                | 61MiB                 | 341MiB            | mai 07 2022 - 18:37:46 |
| mac 🗖 📩                                                                                                    | 10.               | 0B                    | 0B                | (not yet)              |
| wind user of 2000                                                                                                    | 10                | 359KiB                | 743KiB            | mai 03 2022 - 16:53:44 |
| windoss (none)                                                                                                    | 10.               | 0B                    | 0B                | (not yet)              |
| <pre>::: Disabled clients :::</pre>                                                                                                    |                   |                       |                   |                        |

Voici un resumer des commandfe utiles

| Contro | l all PiVPN speci | ific functions!                                         |
|--------|-------------------|---------------------------------------------------------|
|        |                   |                                                         |
| Usage: | pivpn <command/>  | [option]                                                |
|        |                   |                                                         |
| Comman | ds:               |                                                         |
| -a,    | add               | Create a client conf profile                            |
|        | clients           | List any connected clients to the server                |
| - d ,  | debug             | Start a debugging session if having trouble             |
| -l,    | list              | List all clients                                        |
| -qr,   | qrcode            | Show the qrcode of a client for use with the mobile app |
| -r,    | remove            | Remove a client                                         |
| -off,  | off               | Disable a user                                          |
| -on,   | on                | Enable a user                                           |
| -h,    | help              | Show this help dialog                                   |
| -u,    | uninstall         | Uninstall pivpn from your system!                       |
| -up,   | update            | Updates PiVPN Scripts                                   |
| -bk,   | backup            | Backup VPN configs and user profiles                    |

4